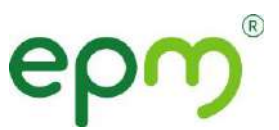

## ACTUALIZACIÓN DE DATOS EN PÁGINA WEB

## ¿Cómo actualizar los datos en la página web?

A través de los siguientes pasos:

1. Entra al portal de Salud EPM e ingresa con tu usuario y contraseña.

|             | Ingreso             |  |
|-------------|---------------------|--|
| Cédula      |                     |  |
| Contraseña  |                     |  |
|             | Aceptar             |  |
| JQ5         | vido su contraseña? |  |
| Si es nuevo | Registrese aqui     |  |

2. Ve a la pestaña de Novedades y selecciona la opción Actualizar mis datos.

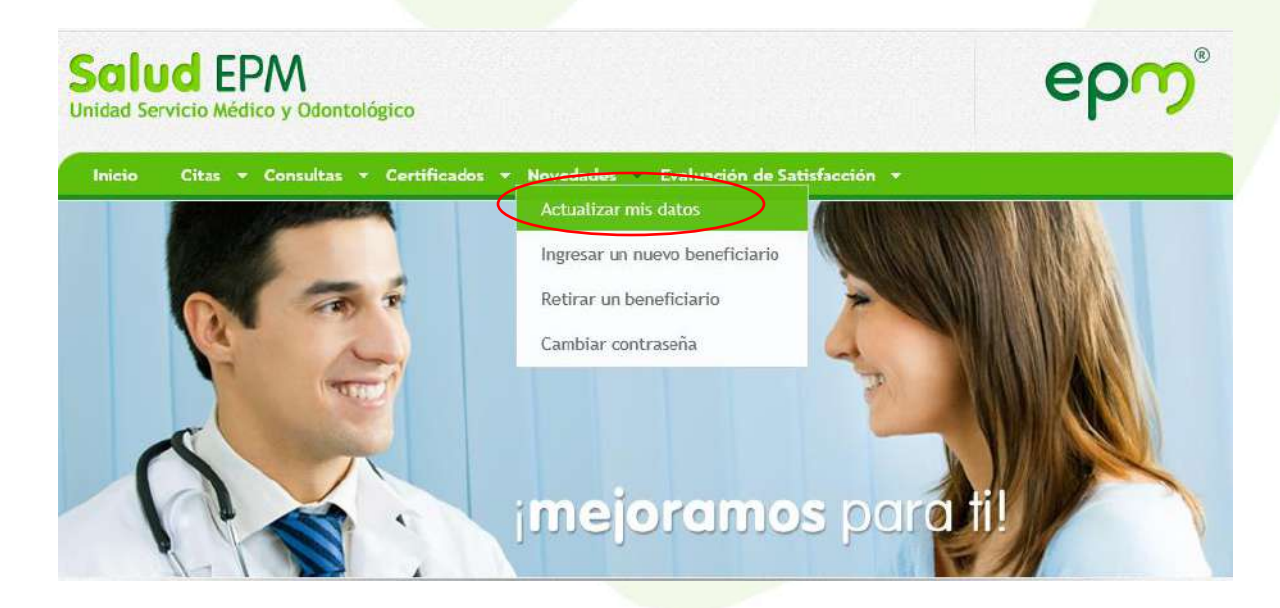

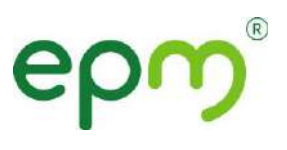

3. Revisa los datos que aparecen en el sistema y actualiza los que hayan cambiado.

| d Servici | o Médico    | <b>/</b><br>y Odontológ | gico                     |          |       |             |     |   |           | e |
|-----------|-------------|-------------------------|--------------------------|----------|-------|-------------|-----|---|-----------|---|
|           | tas + Co    |                         | Certificados - Noved     |          |       |             |     |   |           |   |
|           |             |                         |                          |          |       |             |     |   |           |   |
| Di        | rección:    | 2                       | Datos a act              | tualizar | del t | eneficial   | 10: |   |           |   |
| No.       | eccion.     |                         |                          |          |       |             |     |   |           |   |
| Dir       | o de vía    | ***                     | Nombre o número de vía   | 3        |       | Prefijo     | 352 | ~ | Cuadrante |   |
| DerVia    | generadora  |                         | Sufijo                   |          | ~     | Cuadrante   |     | ~ |           |   |
| Mu        | nero placa  |                         | Cuadrante                |          | ~     | Complemento |     | ~ |           |   |
| Tel       | rio         |                         | ✓ Nombre barrio          |          |       |             |     |   |           |   |
| CelUrb    | anización   |                         | V Nombre de urbanización | 1        |       |             |     |   |           |   |
| CorMan    | nzana       |                         | V Nombre de la manzana   |          |       |             |     |   |           |   |
|           | a da anadia |                         | V Nombre de predio       |          |       |             |     |   |           |   |
| CorMar    | nzana       |                         | V Nombre de la manzana   |          |       |             |     |   |           |   |

4. Da clic en Aceptar y listo.